# How to Upload Documents in Maryland Workforce Exchange

#### 1. Go To My Portfolio

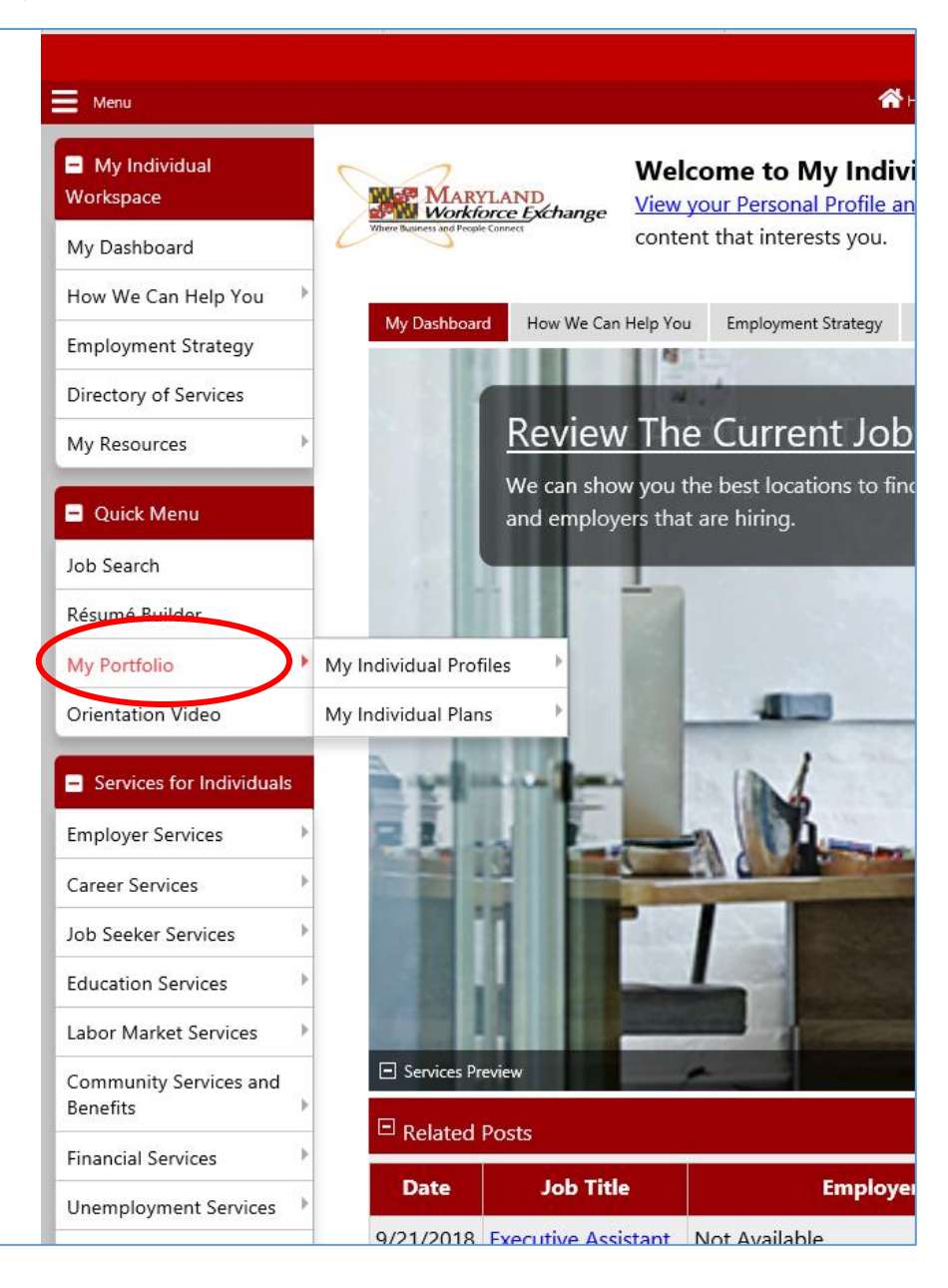

#### 2. Click My Individual Profiles

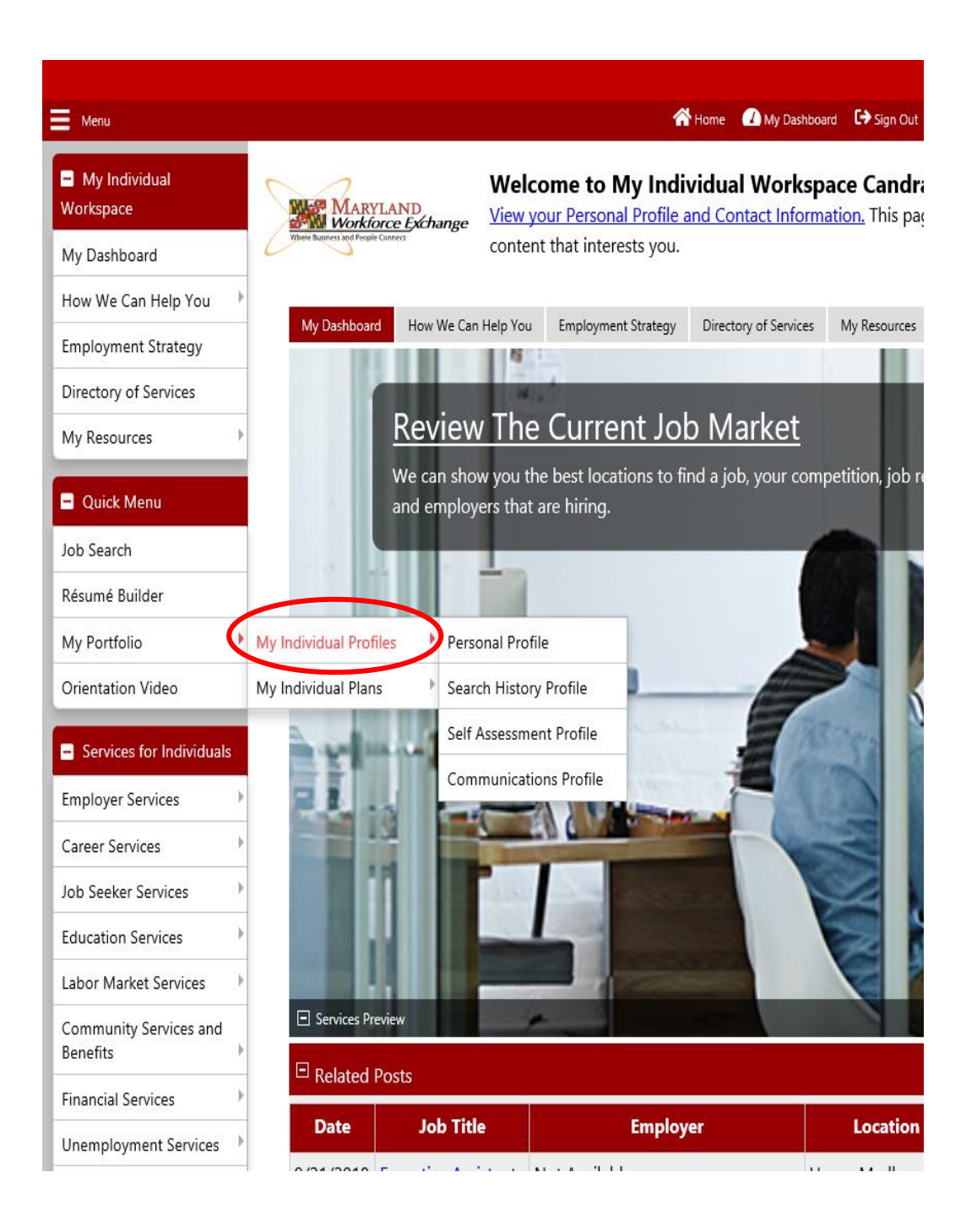

#### 3. Click Personal Profile

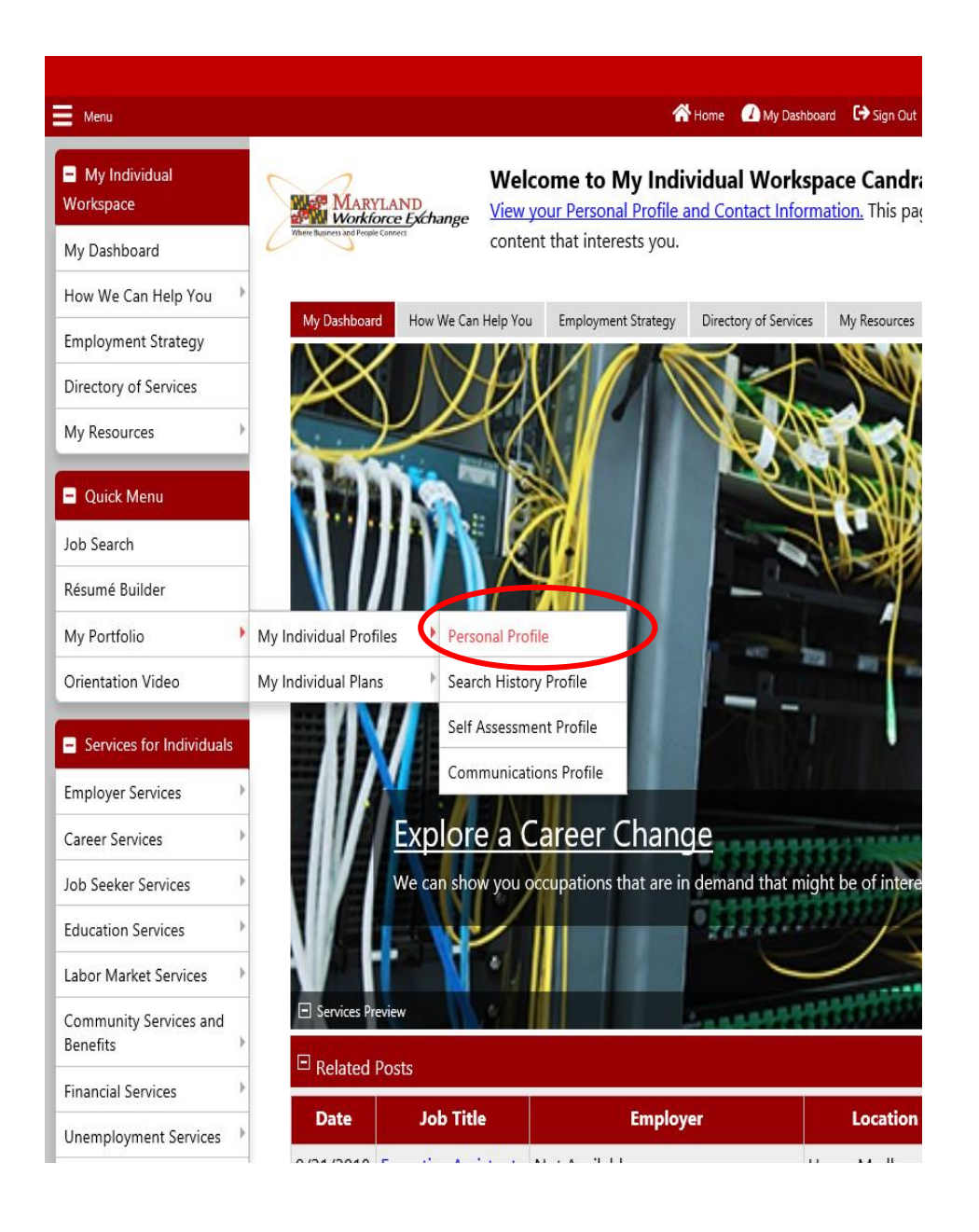

## 4. Click Documents Tab

|                                                      |                                                |                                                                |                                                | This is the TRAIN si                               | te                                                 |       | /                                   |
|------------------------------------------------------|------------------------------------------------|----------------------------------------------------------------|------------------------------------------------|----------------------------------------------------|----------------------------------------------------|-------|-------------------------------------|
| E Menu                                               |                                                | 😭 Home                                                         | My Dashboard 🕞 Sign (                          | Dut 🔒 Services for Individuals                     | 🐣 Services for Employers 🛛 🔟 Labor Market Analysis |       | Quick Search 🔎                      |
| <ul> <li>My Individual</li> <li>Workspace</li> </ul> | MaryLand<br>Workforce Exchange                 | This page is used to revi<br>If you make changes, click the Se | ew your general co<br>ave button at the bottom | ontact information<br>of this page.                |                                                    |       |                                     |
| My Dashboard                                         | There Reports and Propie Carriet               |                                                                |                                                |                                                    |                                                    |       |                                     |
| How We Can Help You 👘                                |                                                |                                                                |                                                | [ <u>Ind</u>                                       | ividual Portfolio ]                                |       |                                     |
| Employment Strategy                                  |                                                |                                                                |                                                |                                                    |                                                    |       |                                     |
| Directory of Services                                |                                                |                                                                | F                                              | My Individual Profiles                             | - My Individual Plans                              |       |                                     |
| My Resources                                         |                                                |                                                                |                                                | Personal Profile                                   | Employment Plan Profile                            |       |                                     |
| Quick Menu                                           |                                                |                                                                |                                                | Background                                         | Benefits Plan Profile                              |       |                                     |
| Job Search                                           |                                                |                                                                |                                                | Activities     Paths                               | 🕀 🛅 Einancial Plan Profile                         |       |                                     |
| Résumé Builder                                       |                                                |                                                                |                                                | Documents                                          |                                                    |       |                                     |
| My Portfolio                                         |                                                |                                                                |                                                | Search History Profile     Self Assessment Profile |                                                    |       |                                     |
| Orientation Video                                    |                                                |                                                                |                                                | Communications Profile                             |                                                    |       | Documents                           |
| Services for Individuals                             |                                                |                                                                |                                                | 1.000                                              |                                                    | 1     |                                     |
| Employer Services                                    | General Information                            | Backgro                                                        | 2110                                           | Activities                                         | Paus                                               | Metho | Locaments                           |
| Career Services                                      | <ul> <li>Indicates required fields.</li> </ul> |                                                                |                                                |                                                    |                                                    |       | For help click the information icon |
| Job Seeker Services                                  | l ogin Informati                               | <b>an</b>                                                      |                                                |                                                    |                                                    |       |                                     |
| Education Services                                   |                                                |                                                                |                                                |                                                    |                                                    |       |                                     |
| Labor Market Services                                |                                                |                                                                |                                                |                                                    |                                                    |       | 8                                   |
| Community Services and<br>Benefits                   | Login Name:                                    |                                                                |                                                |                                                    |                                                    |       |                                     |
| Financial Services                                   |                                                |                                                                |                                                |                                                    |                                                    |       |                                     |
| Unemployment Services                                | Password:                                      | Change password                                                |                                                |                                                    |                                                    |       | 🙎 Live Chat                         |

# 5. Click Upload a document

|                                |                                            |                                     | This is the TR                         | AIN site                                  |                              |                         |                    |
|--------------------------------|--------------------------------------------|-------------------------------------|----------------------------------------|-------------------------------------------|------------------------------|-------------------------|--------------------|
| Menu                           |                                            | A Home 🛛 My Dashboard               | Generation Sign Out Services for Indiv | iduals 😤 Services for Employers 🔟 Labor N | Aarket Analysis              |                         | Quick S            |
| Services for Individuals       | General Information                        | Background                          | Activities                             | Path                                      | <u>s</u>                     | Memo                    | Documents          |
| nployer Services               | The show Filter Options (Results are being | a filtered)                         |                                        |                                           |                              |                         |                    |
| reer Services                  | Click a column title to sort.              |                                     |                                        |                                           |                              |                         |                    |
| Seeker Services                | Name                                       |                                     | Tags                                   | Class                                     | Create Date                  | Expiration Date         | Action             |
| ucation Services               | Birth Certificate.pdf                      | Birth C                             | ertificate                             | Birth Certificate                         | 7/14/2020                    |                         | View Delete        |
| oor Market Services            |                                            |                                     |                                        |                                           |                              |                         | Meta Data          |
| mmunity Services and<br>nefits |                                            |                                     |                                        |                                           |                              |                         |                    |
| ancial Services                | Driver_License.pdf                         | Driver                              | License                                | Driver License                            | 7/14/2020                    |                         | View Delete        |
| employment Services 🔸          |                                            |                                     |                                        |                                           |                              |                         | Meta Data          |
| teran Services                 |                                            |                                     |                                        |                                           |                              |                         |                    |
| uth Services                   | social_security_Card_1.pdf                 | Social                              | Security Card                          | Social Security Card                      | 7/14/2020                    |                         | View Delete        |
| nior Services                  |                                            |                                     |                                        |                                           |                              |                         | Meta Data          |
| sability Services              |                                            |                                     |                                        |                                           |                              |                         |                    |
| orkplace Training              | social_security_Card_1.pdf                 | SSC                                 |                                        | Social Security Card                      | 7/14/2020                    |                         | View               |
| aff Provided Services          |                                            |                                     |                                        |                                           |                              |                         | Meta Data          |
| Other Services                 |                                            |                                     |                                        |                                           |                              |                         |                    |
| mmunication Center 🔹           |                                            |                                     |                                        |                                           |                              |                         |                    |
| pointment Center               |                                            | $\mathbf{n}$                        | н ч                                    | Page 1 • of 1 • M                         | Rows 5 <b>*</b>              |                         |                    |
| istance Center                 |                                            |                                     |                                        |                                           |                              |                         |                    |
| ming Center                    | Uploaded and scann                         | ed documents with spaces in the doc | umer name may be incom                 | npatible with some browsers. These        | spaces will be replaced with | _ when saving the docum | ent in our system. |
| stomer Satisfaction            |                                            |                                     | Upload a Do                            | cument can a Docume                       | ent                          |                         | 2                  |

6. Select the appropriate document description

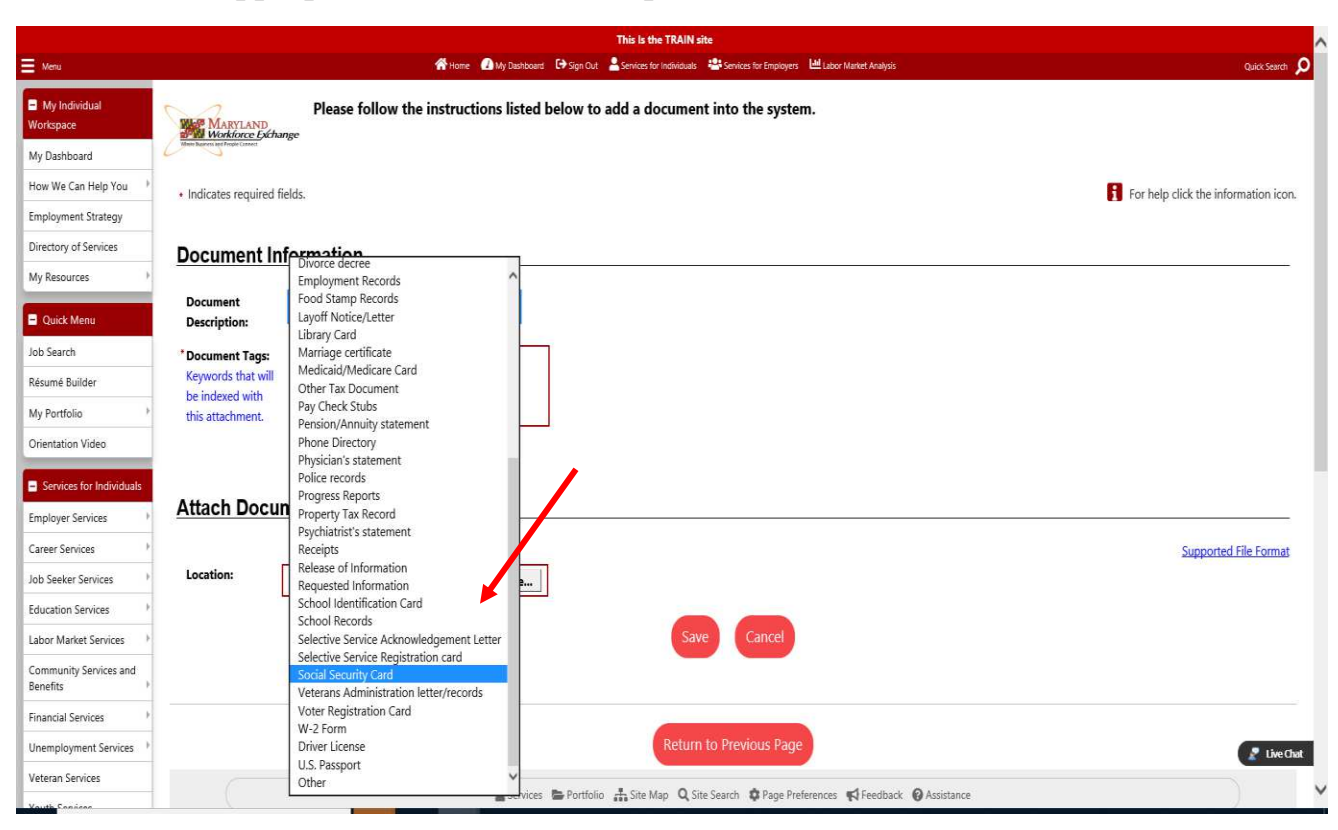

## 7. In the Document Tag Section type in the Document Description

| 🝯 Choose File to Upload                            |                                       |                     |                     |                       | >        | ×                                        | - a ×                                |
|----------------------------------------------------|---------------------------------------|---------------------|---------------------|-----------------------|----------|------------------------------------------|--------------------------------------|
| $\leftarrow \rightarrow \vee \uparrow$ his PC > De | sktop >                               |                     | マ ひ Search E        | Desktop               | م        | → 🚔 🖒 Search                             | P - 公☆                               |
| Organize • New folder                              |                                       |                     |                     |                       |          | r the Web                                |                                      |
| Pictures ^                                         | Name                                  | Date modified       | Туре                | Size                  |          | A Latin and the second second            |                                      |
| Please File                                        | Proof of Education                    | 7/14/2020 2·54 PM   | Adobe Acrobat D     | 169 KB                |          | loyers 📖 Labor Market Analysis           | Culick search                        |
| 🧵 Sierra Leone                                     | Pay stubs                             | 7/14/2020 2:54 PM   | Adobe Acrobat D     | 161 KB                |          | stem.                                    |                                      |
| SJCS-VA                                            | social security Card 1                | 7/14/2020 2:54 PM   | Adobe Acrobat D     | 203 KB                |          |                                          |                                      |
| VEC                                                | Birth Certificate                     | 53 PM               | Adobe Acrobat D     | 149 KB                |          |                                          |                                      |
| scottfamily-photo-downlos                          | Driver License Size: 202 KB           | at Document<br>3 PM | Adobe Acrobat D     | 136 KB                |          |                                          |                                      |
| Sectionity proto dominor                           | example documents Date modified: 7/1  | 4/2020 2:54 PM 9 PM | Adobe Acrobat D     | 3,503 KB              |          |                                          | For help click the information icon. |
| OneDrive - Prince George's C                       | T Microsoft Teams                     | 7/6/2020 4:42 PM    | Shortcut            | 3 KB                  |          |                                          |                                      |
| Attachments                                        | 🗊 Google Chrome                       | 6/24/2020 2:21 PM   | Shortcut            | 3 KB                  |          |                                          |                                      |
| Microsoft Teams Chat Files                         | 🔂 Zoom                                | 6/19/2020 12:57 PM  | Shortcut            | 2 KB                  |          |                                          |                                      |
| This PC                                            | 🗟 March Progress Notes                | 6/17/2020 4:45 PM   | Adobe Acrobat D     | 406 KB                |          |                                          |                                      |
| - 2D Objects                                       | 🗊 Microsoft Teams (2)                 | 6/1/2020 2:12 PM    | Shortcut            | 3 KB                  |          |                                          |                                      |
| Desites Y                                          | WIOA Complaint Procedures Revised 070 | 5/20/2020 3:21 PM   | Microsoft Word 97   | 2,038 KB              |          | ~                                        |                                      |
| File name: ecurity                                 | Card 1                                |                     | ~ All Files         | (*,*)                 | ~        |                                          |                                      |
|                                                    |                                       |                     | Op                  | ien 🛛                 | Cancel   |                                          |                                      |
| rientation Video                                   |                                       |                     |                     |                       |          |                                          |                                      |
| Services for Individuals                           |                                       |                     |                     |                       |          |                                          |                                      |
| Atta                                               | ch Document                           |                     |                     |                       |          |                                          |                                      |
| nployer Services                                   |                                       |                     |                     |                       |          |                                          |                                      |
| reer Services                                      |                                       |                     | ×                   |                       |          |                                          | Supported File Format                |
| b Seeker Services                                  | tion: C:\Users\cjalloh\Desktop\s      | ocial seci Browse   |                     |                       |          |                                          |                                      |
| ucation Services                                   |                                       |                     | 2                   |                       |          |                                          |                                      |
| bor Market Services                                |                                       |                     |                     | Save                  | Car      | ncel                                     |                                      |
| ommunity Services and<br>enefits                   |                                       |                     |                     |                       |          |                                          |                                      |
| nancial Services                                   |                                       |                     |                     |                       |          |                                          |                                      |
| nemployment Services                               |                                       |                     |                     | Return t              |          | us Page                                  | 🔎 Live Chat                          |
| teran Services                                     |                                       |                     |                     |                       |          |                                          |                                      |
|                                                    |                                       | 💄 Service           | s 🖿 Portfolio 👫 Sit | e Map 🛛 <b>Q</b> Site | Search 🏟 | Page Preferences 📢 Feedback 🔞 Assistance |                                      |

## 8. Select Browse to attach the document

|                                                      | This is the TRAIN site                                                                                       |                                      |
|------------------------------------------------------|----------------------------------------------------------------------------------------------------|--------------------------------------|
| Menu                                                 | 🎢 Home 🕜 My Deshboard 🕞 Sign Out 🎍 Services for Individuals 🚟 Services for Employers 🔚 Labor Market Analysis | Quick Search 🔎                       |
| <ul> <li>My Individual</li> <li>Workspace</li> </ul> | Please follow the instructions listed below to add a document into the system.                               |                                      |
| My Dashboard                                         | Utility Hanning of Longie Cannel                                                                             |                                      |
| How We Can Help You 🔸                                | Indicates required fields.                                                                                   | For help click the information icon. |
| Employment Strategy                                  |                                                                                                    |                                      |
| Directory of Services                                | Document Information                                                                                         |                                      |
| My Resources                                         |                                                                                                    |                                      |
| Quick Menu                                           | Document Social Security Card   Description:                                                                 |                                      |
| Job Search                                           | * Document Tags: Social Security Card                                                                        |                                      |
| Résumé Builder                                       | Keywords that will be indexed with                                                                           |                                      |
| My Portfolio                                         | this attachment.                                                                                             |                                      |
| Orientation Video                                    |                                                                                                    |                                      |
| Services for Individuals                             |                                                                                                    |                                      |
| Employer Services                                    | Attach Document                                                                                              |                                      |
| Career Services                                      |                                                                                                    | Supported File Format                |
| Job Seeker Services                                  | Location: Browse                                                                                             |                                      |
| Education Services                                   |                                                                                                    |                                      |
| Labor Market Services                                | Save Cancel                                                                                                  |                                      |
| Community Services and<br>Benefits                   |                                                                                                    |                                      |
| Financial Services                                   |                                                                                                    |                                      |
| Unemployment Services                                | Return to Previous Page                                                                                      | 🙎 Live Chat                          |
| Veteran Services                                     | Services 🖒 Portfolio 🕂 Site Man 🔘 Site Search 🏚 Page Preferences 🛋 Faarlhark 🙆 Accidance                     |                                      |

9. Click Save

|                                                 | -                                                                                                    | This Is the TRAIN site                                                                                       |                                      |
|-------------------------------------------------|----------------------------------------------------------------------------------------------------|----------------------------------------------------------------------------------------------------|--------------------------------------|
| Menu                                            |                                                                                                    | 🎢 Home 🛛 My Dashboard 🗘 Sign Out 💄 Services for Individuals 🖓 Services for Employers 🗎 Labor Market Analysis | Quick Search 🔎                       |
| My Individual<br>Workspace                      | Workforce Exchange                                                                                                    | Please follow the instructions listed below to add a document into the system.                               |                                      |
| My Dashboard                                    | And a second second sec |                                                                                                    |                                      |
| How We Can Help You 🔸                           | <ul> <li>Indicates required field</li> </ul>                                                                                                    | ls.                                                                                                    | For help click the information icon. |
| Employment Strategy                             |                                                                                                    |                                                                                                    |                                      |
| Directory of Services                           | Document Info                                                                                                    | ormation                                                                                                    |                                      |
| My Resources                                    |                                                                                                    |                                                                                                    |                                      |
| Quick Menu                                      | Document<br>Description:                                                                                                    | Social Security Card 🔹                                                                                       |                                      |
| Job Search                                      | * Document Tags:                                                                                                    | Social Security Card                                                                                         |                                      |
| Résumé Builder                                  | Keywords that will<br>be indexed with                                                                                                    |                                                                                                    |                                      |
| My Portfolio                                    | this attachment.                                                                                                    |                                                                                                    |                                      |
| Orientation Video                               |                                                                                                    |                                                                                                    |                                      |
| Services for Individuals                        | Attach Docum                                                                                                    | opt                                                                                                    |                                      |
| Employer Services                               | Allach Docum                                                                                                    |                                                                                                    |                                      |
| Career Services                                 | _                                                                                                    |                                                                                                    | Supported File Format                |
| Job Seeker Services                             | Location:                                                                                                    | :\Users\cjalloh\Desktop\social seci Browse                                                                   |                                      |
| Education Services                              |                                                                                                    |                                                                                                    |                                      |
| Labor Market Services 🔹 🕨                       |                                                                                                    | Save                                                                                                    |                                      |
| Community Services and<br>Benefits              |                                                                                                    |                                                                                                    |                                      |
| Financial Services                              |                                                                                                    |                                                                                                    |                                      |
| Unemployment Services 🕨                         |                                                                                                    | Return to Previous Page                                                                                      | 💂 Live Chat                          |
| /eteran Services<br>https://train-app-vos240000 | 00.geosolinc.com/vosnet/Docur                                                                                                    | nents//DocumentAdd.asox                                                                                      |                                      |

# 10. Your uploaded document will appear in your documents TAB

| General Information<br>w Filter Options (Results are being filters<br>column title to sort.<br>Name<br>Certificate.pdf | Image: Weight of the second second secon | Services for Individuals 🏝 Services for Employers 🔛 Activities Class Birth Certificate | Labor Market Analysis Paths Create Date 7/14/2020                                                                                  | Memo<br>Expiration Date                                                                                                    | Quick See<br>Documents<br>Action                                                                                                    |
|----------------------------------------------------------------------------------------------------|----------------------------------------------------------------------------------------------------|----------------------------------------------------------------------------------------|----------------------------------------------------------------------------------------------------|----------------------------------------------------------------------------------------------------|----------------------------------------------------------------------------------------------------|
| General Information w Filter Options (Results are being filtered column title to sort. Name Certificate.pdf            | Background ed) Tags Birth Certificate                                                                                                    | Activities Class Birth Certificate                                                     | Paths Create Date 7/14/2020                                                                                                    | Memo Expiration Date                                                                                                    | Documents                                                                                                    |
| w Filter Options (Results are being filtere<br>column title to sort.<br>Name<br>Certificate.pdf                        | ed) Tags Birth Certificate                                                                                                    | Class<br>Birth Certificate                                                             | Create Date<br>7/14/2020                                                                                                    | Expiration Date                                                                                                    | Action                                                                                                    |
| Name<br>Certificate.pdf                                                                                                | Tags<br>Birth Certificate                                                                                                    | Class<br>Birth Certificate                                                             | Create Date<br>7/14/2020                                                                                                    | Expiration Date                                                                                                    | Action                                                                                                    |
| Certificate.pdf                                                                                                    | Birth Certificate                                                                                                    | Birth Certificate                                                                      | 7/14/2020                                                                                                    |                                                                                                    |                                                                                                    |
|                                                                                                    |                                                                                                    |                                                                                        |                                                                                                    |                                                                                                    | <u>View</u> <u>Delete</u><br><u>Meta Data</u>                                                                                                    |
| r_License.pdf                                                                                                    | Driver License                                                                                                    | Driver License                                                                         | 7/14/2020                                                                                                    |                                                                                                    | <u>View Delete</u><br><u>Meta Data</u>                                                                                                    |
| _security_Card_1.pdf                                                                                                   | Social Security Card                                                                                                    | Social Security Care                                                                   | d 7/14/2020                                                                                                    |                                                                                                    | <u>View Delete</u><br><u>Meta Data</u>                                                                                                    |
| _security_Card_1.pdf                                                                                                   | SSC                                                                                                    | Social Security Care                                                                   | j 7/14/2020                                                                                                    |                                                                                                    | <u>View</u><br><u>Meta Data</u>                                                                                                    |
| _security_Card_1.pdf                                                                                                   | Social Security Card                                                                                                    | Social Security Car                                                                    | d 7/15/2020                                                                                                    |                                                                                                    | <u>View Delete</u><br><u>Meta Data</u>                                                                                                    |
| 6                                                                                                    | security_Card_1.pdf<br>security_Card_1.pdf                                                                                                    | security_Card_1.pdf SSC<br>security_Card_1.pdf Social Security Card                    | security_Card_1.pdf SSC Social Security Card<br>security_Card_1.pdf Social Security Card Social Security Card Social Security Card | security_Card_1.pdf Social Security Card 7/14/2020<br>security_Card_1.pdf Social Security Card 7/15/2020<br>Security_Card_1.pdf Social Security Card 7/15/2020 | security_Card_1.pdf SSC Social Security Card 7/14/2020 Social Security Card 1.pdf Social Security Card 1.pdf Social Security Card Social Security Card 1.pdf Social Security Card Social Security Card |